### **GEM 5000 Quick Reference Resource Guide**

Location:

**IL Technical Support – 24/7** 1-800-678-0710

POCT Coordinator Stella Howard – <u>stella.howard2@ucsf.edu</u> Office: 628.206.3057 (x63057) POCT Main Phone x63493 Fax: 415.206.3045

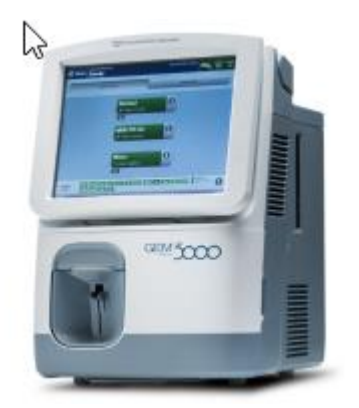

Official policy and procedure at https://www.sfgh-poct.org/blood-gas-gem-5000/

See section **Issues with Patient ID, Sample, Specimen Type** for questions on trouble samples and what to do if a wrong patient ID or wrong specimen type was used. If Stella is out of the office, contact Matthew Lam <u>matthew.lam@ucsf.edu</u> at x66215, or Shannon Kastner <u>Shannon.kastner@ucsf.edu</u> x63544

### **Biggest Differences from the Previous GEM 4000s**

CVP Quality Control is built into cartridge warmup, end users no longer need to run CVP

**Sample type** (venous, arterial, etc.) is built into the Quick Start Menu Panels, so be careful of what panel you chose before sampling, ensure the correct sample type is on the bottom of the panel. Example of a Venous sample with sample type Venous.

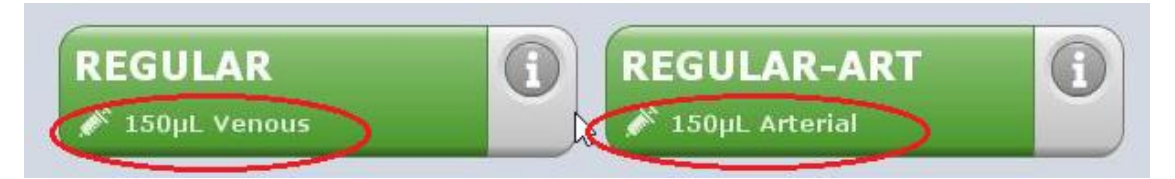

Use Quick Start panels, do not use Manual Selection (except NICU).

| AT . | Quick Start | Manual Selection | Ampoules |
|------|-------------|------------------|----------|
|------|-------------|------------------|----------|

**View Last Result** is under Menu  $\rightarrow$  View Last Results; no longer on its own tab on Home screen

**Barcode scanner** is USB wired, does not need to be charged; must be seated to scan automatically, otherwise pick up and push button to scan.

**Cartridge warmup time** – 60 minutes, 20 minutes more due to built-in CVP QC.

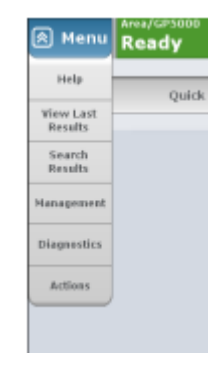

### Sample Analysis on the GEM 5000

#### Specimen/Sample Stability and Storage

Plastic lithium heparin syringe samples should be analyzed within 15 minutes of draw.

Capillary samples in the NICU should be analyzed in 5 minutes.

Minimum volume is 150 uL for most panels, shows volume requirement on screen. Discard after running.

#### **Sample Preparation**

**Mix well for 15 seconds after collection** (3-5 inversions and roll between palms for 15 seconds) expel any excess air, walk to analyzer, mix well for 15 seconds again

Check for clotting by expelling a small amount of blood on a gauze before sampling.

**Unacceptable samples**: any degree of clotting, insufficient volume, incorrect drawn or samples contaminated with line fluid, incorrect anticoagulant (lithium heparin only). If results on these sample types posted, please contact POCT/Stella to credit and note error.

#### **Analyzing Samples on the GEM**

Select desired Panel from Quick Start menu only (except for NICU who can use Manual Selection). Sample type (venous, arterial, cord arterial, etc.) is built into the panel (different than GEM 4000's), **so be careful of what panel you chose** before sampling

Scan your barcode or manually type in password – do not share barcodes!

Before sampling, notice what panel (a demo "Normal" panel shown here), panel analytes and sample type (Arterial shown here) you have chosen. **If it is wrong, hit Cancel.** Wait and let it process until it returns to the Quick Start menu and try again, approximately a 1 min wait time.

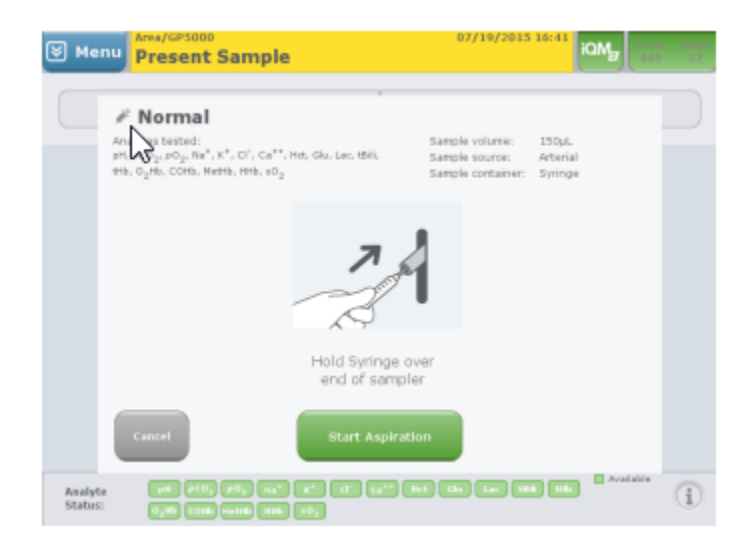

The GEM prompts "Hold Syringe over end of sampler", insert blood syringe over lighted probe, and hit Start Aspiration.

The GEM will aspirate sample displaying a Message on the blue menu bar "Aspirating Sample"

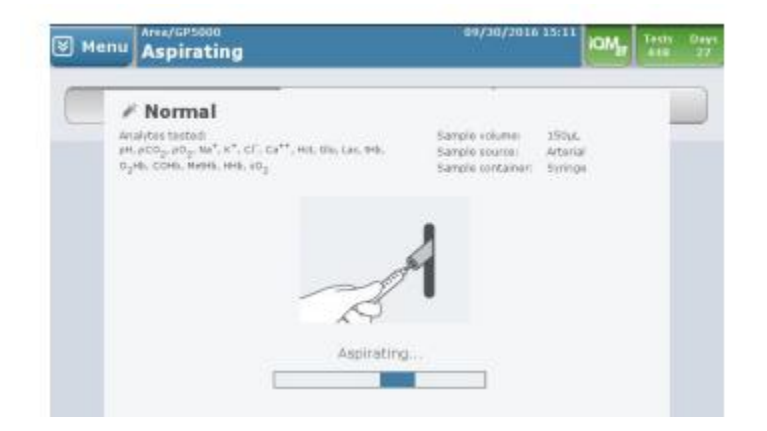

Remove the sample when prompted on screen, the light flashes and you hear a beep-beep.

| Menu Remove Sample                                                                                                    | 09/30/2018                                                                                                    | 12:14                       | iany, | Tests<br>447 | 0.894<br>27 |
|----------------------------------------------------------------------------------------------------|----------------------------------------------------------------------------------------------------|-----------------------------|-------|--------------|-------------|
| Normal<br>Analites tested<br>and score and and and and and and<br>and score and and and and and<br>and score and and and and<br>and and and and and and<br>and and and and and and<br>and and and and and and and<br>and and and and and and and<br>and and and and and and and and<br>and and and and and and and and and and<br>and and and and and and and and and and | t, Sila, Lac, svik.<br>Sample source:<br>Sample source:<br>S | 150aL<br>dateral<br>Seringe |       |              |             |

| Account Number: 0<br>50000008282 | Patient ID:                       |
|----------------------------------|-----------------------------------|
|                                  | Patient Last Name:<br>ZZZTESTTWO  |
|                                  | Patient First Name:<br>COVCARD    |
|                                  | Patient Middle Initial:           |
|                                  | Patient Gender:                   |
|                                  | Patient Birth Date:<br>01/01/1980 |

The **only required field is the CSN/account number**, scan in from sample. Demographics should query on screen. See Troubleshooting section below if they do not.

Verify the patient's information using PPID – positive patient ID. MRN, full name, DOB should match label on specimen!

**Results will auto verify and post into Epic** If wrong patient ID/MRN or wrong sample type was used, please contact POCT/Stella after reviewing the Issues with Patient ID, Specimen Type section below.

Print results if needed. You can also return to that result if it returned to the home screen by going to Menu → View Last Result

## **Daily Operation**

| Equipment  | GEM 5000 carti<br>Room t<br>40-min<br>60-min<br>Main so<br>cartridg                                                                                                    | ridge – 75, 300, 450 test counts, good for<br>emp storage.<br>ute warmup, 10-20 minutes for built-in C<br>ute total wait until use after inserting.<br>creen with panels and green analytes wil<br>ge failures below if not. | r 30 days<br>CVP QC.<br>I be seen when ready. See |  |
|------------|----------------------------------------------------------------------------------------------------|----------------------------------------------------------------------------------------------------|---------------------------------------------------|--|
|            | Location                                                                                                    | Cartridge type                                                                                                    | Werfen Part number<br>PeopleSoft ID               |  |
|            | NICU H24                                                                                                    | BG HCT LYTES GLU LACT COOX<br>300 test count                                                                                                    | 000554-300-10<br>H7005791                         |  |
|            | ED H10/H16<br>OR HG706<br>ICU H34                                                                                                    | BG HCT LYTES GLU LACT COOX<br>450 test count                                                                                                    | 000554-450-10<br>H7005793                         |  |
|            | ICU H32<br>ICU H36<br>ICU H38                                                                                                    | BGHCT COOX<br>450 test count                                                                                                    | 000554-450-04<br>H7005795                         |  |
|            | ORHG732                                                                                                    | BG HCT LYTES GLU LACT COOX<br>75 test count                                                                                                    | 000554-075-10<br>H7005794                         |  |
|            | <ul> <li>Barcode reader</li> <li>Does not need to be charged, is USB connected, must be seated to scan automatically.</li> <li>Pick up and push button if will not scan seated.</li> </ul>                                                                                                    |                                                                                                    |                                                   |  |
| Cartridges | <ul> <li>Cartridges</li> <li>Loading is the same as the 4000's. New cartridges will need to be loaded whe</li> <li>The onboard one has expired.</li> <li>The analyzer has been shut down for over 60 minutes.</li> <li>When a "key" analyte such as p02 cannot correct itself through iQM (built in QC/monitoring) and prompts for new cartridge.</li> <li>When prompted by user via Menu → Actions → Remove Cartridge.</li> <li>Place in large biohazard bin, wrapped in extra red bag if available.</li> </ul> |                                                                                                    |                                                   |  |
|            | See Image on next page                                                                                                    |                                                                                                    |                                                   |  |

|                        | Ready   Help   Quick #   Help   Quick #   Results   Results   Cartinings   Restart   Shaft Dasen                                                                                                    |  |  |
|------------------------|----------------------------------------------------------------------------------------------------|--|--|
|                        | close cartridge door                                                                                                    |  |  |
| Screen and<br>Probe    | If screen or probe looks visibly soiled, wipe with a wet gauze or Kim wipe.                                                                                                    |  |  |
| Quality<br>Control/iQM | <ul> <li>CVP quality control sampling is built-in and ran after 40 min cartridge warm-up.</li> <li>Times vary from 10-20 minutes depending on analytes on board.</li> <li>CVP1/2 is run for all analytes except for Hct which uses CVP3/4.</li> <li>iQM2 - Intelligent Quality Control Management - will detect clots, micro-clots, interfering substances (see troubleshooting below). It's an active quality process control program designed to provide continuous monitoring of the analytical process</li> <li>Monitors performance of the system in real-time before, during, and after sample measurement.</li> <li>Identifies potential failure patterns.</li> <li>Real-time, automatic error detection with correction actions.</li> <li>Documents the failure of the corrective action automatically.</li> <li>Allows the replacement of traditional external quality controls (QC).</li> </ul> |  |  |
| Cartridge<br>Removal   | <ul> <li>Should only be done if current cartridge has failed or is expired, when requested by tech support or POCT.</li> <li>Menu → Remove Cartridge → will be prompted for password.</li> <li>Follow instructions on screen.</li> </ul>                                                                                                    |  |  |
| Shutting<br>Down       | Should only be used if requested by POCT, IL Technical Support, or during troubleshooting software/hardware failure.                                                                                                    |  |  |

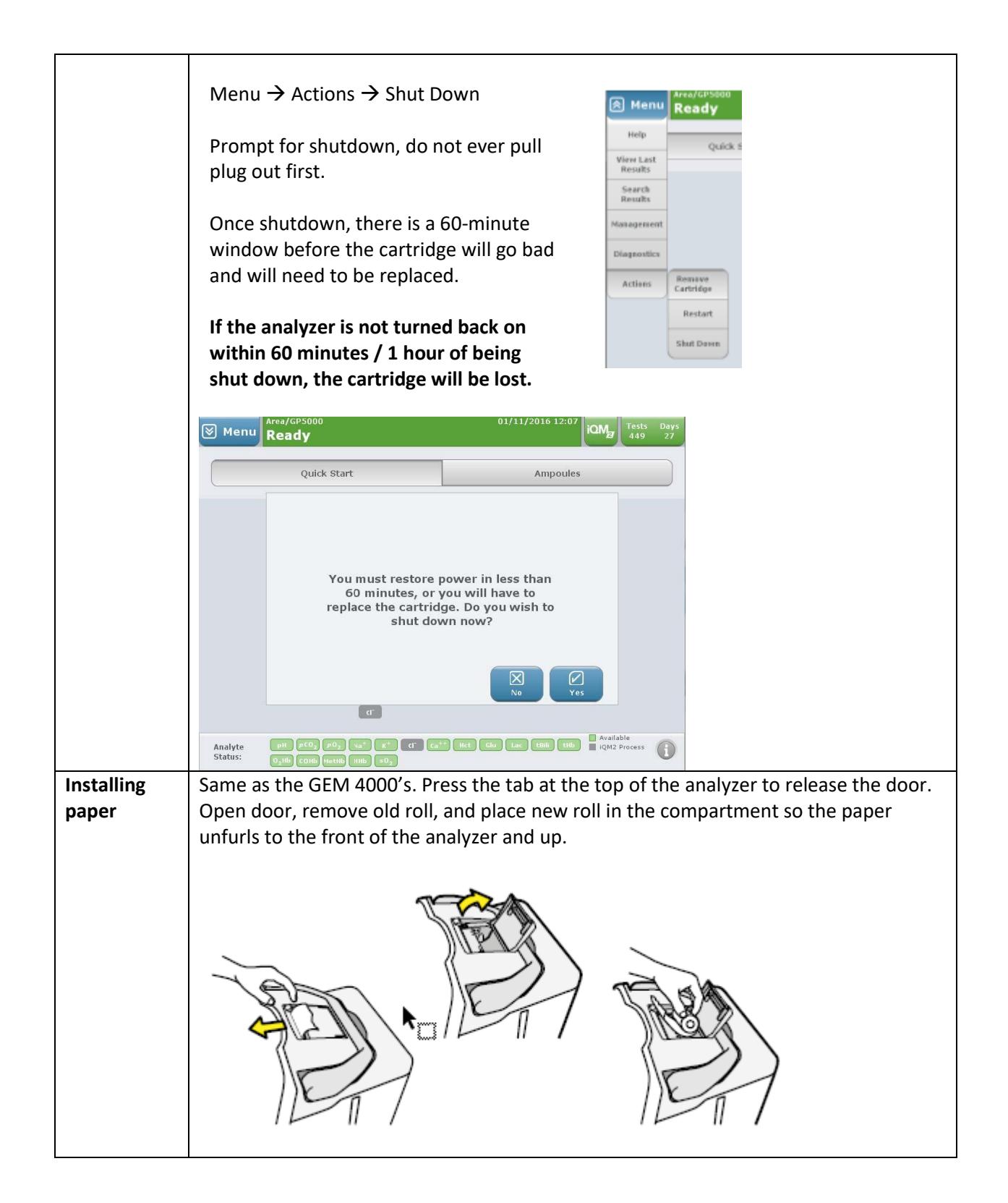

## Troubleshooting

| Issue        | Action                                                                                                 |  |  |
|--------------|----------------------------------------------------------------------------------------------------|--|--|
| Cartridge    | Specific analytes failing CVP warmup, or going out later:                                              |  |  |
| or Analyte   | • After warmup, single analytes can fail internal QC and the analyte will be red                       |  |  |
| Failures     | on screen and red in the panel they are a part of in the Quick Start menu. The                         |  |  |
|              | analyzer/cartridge is still usable, you will not get results on the failed analyte,                    |  |  |
|              | and nothing will cross into Epic for that analyte. Notify Stella/POCT of failed                        |  |  |
|              | cartridge and serial number – we get a replacement shipped for free.                                   |  |  |
|              | <ul> <li>If an analyte goes out later, hours or days after being put in use, they will also</li> </ul> |  |  |
|              | turn red on screen and red in the panel they are a part of in the Quick Start                          |  |  |
|              | menu. The earlier patient results released prior when the analyte was still                            |  |  |
|              | working are still valid because of the continuous monitoring of IQM processes.                         |  |  |
|              | Notify Stella/POCI of failed cartridge – there possibly can be a credit                                |  |  |
|              | depending on the scenario.                                                                             |  |  |
|              | Key analytes that must pass CVP/iQM for cartridge to remain usable:                                    |  |  |
|              | • pH, pCO2, pO2                                                                                        |  |  |
|              | Analytes that can fail CVP/iQM and will not provide results, but remaining analytes still              |  |  |
|              | available and cartridge remains usable:                                                                |  |  |
|              | • Na/K, iCA++, Glucose, Lactate, Hct, COOX panel (tHb, COHb, O2Hb, MetHb)                              |  |  |
|              | ** It is up to the discretion of the department when they will need to change a                        |  |  |
|              | cartridge with failed analytes. For example, if glucose went out, could keep using                     |  |  |
|              | cartridge and use a glucometer.                                                                        |  |  |
|              |                                                                                                    |  |  |
| GEM          | Incalculable Results:                                                                                  |  |  |
| Exception    | If the COOX and/or a single analyte shows Incalculable results, it <u>will post to Epic</u> as         |  |  |
| Flags:       | Result Not Valid. If many analytes are Incalculable, all results should not post to Epic.              |  |  |
| Incalculable | All other exception flags (except for any that say Result Corrected):                                  |  |  |
| Results      | Results will NOT cross into Epic, even the analytes that did not show any exceptions.                  |  |  |
|              | The COOX panel showed Interfernece Detected, so the blood gas will not post to Epic.                   |  |  |
|              | Please contact Stella/POCT to manually enter the valid results.                                        |  |  |
| Interfering  | Measured at 37.0°C CO-Oximetry Derived                                                                 |  |  |
| Substances   | pH 7.53 O <sub>2</sub> Hb 83.2 M BEecf -3.5 mmol/L                                                     |  |  |
|              | рСО <sub>2</sub> 23 mmHg СОНЬ 12.6 🌠 % НСО <sub>3</sub> <sup>-</sup> (с) 19.2 mmol/L                   |  |  |
|              | р0 <sub>2</sub> 514 mmHg MetHb 2.7 🌠 %                                                                 |  |  |
|              |                                                                                                    |  |  |
|              | Exception Flags on Results Screen and on Printed Reports                                               |  |  |
|              | Exception Flag Exception Flag Description                                                              |  |  |
|              | Absorbance Error                                                                                       |  |  |
|              | Result Corrected for Sulphaemoglobin                                                                   |  |  |
|              | High Turbidity Detected                                                                                |  |  |
|              | Interference Detected                                                                                  |  |  |
|              | Micro Clot Detected                                                                                    |  |  |
|              | Temporary Sensor Error                                                                                 |  |  |

# Issues with Patient ID, Sample, Specimen Type

| Scanned in the<br>wrong patientImmediately notify the provider of the wrong patient sample date/<br>and re-test correctly.ID and results<br>posted to EpicNotify Stella via email (stella.howard2@ucsf.edu) or office message<br>the following so it can be corrected in Epic:Used the<br>wrong the provider of the wrong patient sample date/<br>and re-test correctly. | /time. Recollect<br>e x63057 with                                                                                                    |  |  |
|----------------------------------------------------------------------------------------------------|----------------------------------------------------------------------------------------------------|--|--|
| posted to Epic Notify Stella via email (stella.howard2@ucsf.edu) or office message the following so it can be corrected in Epic:                                                                                                    | e x63057 with                                                                                                    |  |  |
| Used the A Vour name, and provider's name you slorted                                                                                                    | Notify Stella via email (stella.howard2@ucsf.edu) or office message x63057 with the following so it can be corrected in Epic:                                                                                           |  |  |
| • Your name, and provider's name you alerted                                                                                                    | <ul> <li>Your name, and provider's name you alerted</li> </ul>                                                                                                    |  |  |
| wrong sample • GEM location                                                                                                    | GEM location                                                                                                    |  |  |
| • MRN, patient name                                                                                                    |                                                                                                    |  |  |
| Date/time sample ran on GEM                                                                                                    |                                                                                                    |  |  |
| Briefly now error occurred                                                                                                    |                                                                                                    |  |  |
| If outside of regular POCT business, notify Hematology at x66215 fo<br>ID and ask them to credit as wrong, and then follow up with notifyi                                                                                                    | or wrong patient<br>ing Stella.                                                                                                    |  |  |
| Demographics<br>not queryingDemographics may not query if there is Epic downtime, meaning at<br>the patient account, the patient's information does not display. If n<br>double check that you entered the number correctly.                                                                                                    | Demographics may not query if there is Epic downtime, meaning after scanning in the patient account, the patient's information does not display. If manually typed, double check that you entered the number correctly. |  |  |
| Epic downtime                                                                                                    |                                                                                                    |  |  |
| The GEM is still functional, but results won't be in Epic                                                                                                    |                                                                                                    |  |  |
| Results not  • Scan in account number to the account number field                                                                                                    | Scan in account number to the account number field                                                                                                    |  |  |
| • Manually type in MRN into the Patient ID field                                                                                                    | Manually type in MRN into the Patient ID field                                                                                                    |  |  |
| Verify information correct patient with PPID positive patier                                                                                                    | Verify information correct patient with PPID positive patient ID                                                                                                    |  |  |
| Test/dummy account number example:                                                                                                    | Test/dummy account number example:                                                                                                    |  |  |
|                                                                                                    |                                                                                                    |  |  |
|                                                                                                    |                                                                                                    |  |  |
| Required and Optional Information                                                                                                    |                                                                                                    |  |  |
|                                                                                                    | 0.1.10                                                                                                    |  |  |
| Required Patient                                                                                                    | Order / Samp                                                                                                    |  |  |
| Account Number:  Patient ID: S00000016397                                                                                                    | Operator ID:                                                                                                    |  |  |
| Patient Last Name:                                                                                                    | Clinician:                                                                                                    |  |  |
| Patient First Name:                                                                                                    | Order Number:                                                                                                    |  |  |
| Patient Middle Initial:                                                                                                    | Sample Number:                                                                                                    |  |  |

|                 | Use downtime forms at each GEM location for reference ranges with analyzer printout or to place in paper charts, found at <u>https://www.sfgh-poct.org/blood-gas-gem-5000/</u> , and scroll down to reference range sheets; or use these links:                                                                              |
|-----------------|----------------------------------------------------------------------------------------------------|
|                 | ICU, OR, ED: < <u>http://www.sfgh-poct.org/wp-content/uploads/2019/06/GEM4000-</u><br>POCT-Results-and-Reference-Range-Sheet06172019112058.pdf>                                                                                                    |
|                 | NICU: < <u>http://www.sfgh-poct.org/wp-content/uploads/2019/06/NICU-POCT-Ref-</u><br><u>Ranges06172019171533.pdf</u> >                                                                                                    |
|                 | Once a connection is reestablished, results should be able to post with those two patient identifiers.                                                                                                    |
|                 | If you are having this issue with multiple different patients and it's not scheduled<br>Epic downtime, please email Stella (or Matt Lam if Stella is out). Submit an Epic<br>ticket if outside of regular business hours as well.                                                                                            |
|                 | <ul> <li>Connection to Epic for results to post can be lost due to:</li> <li>Monthly maintenance - there is scheduled Epic downtime 2-3 hours every month, generally between 1a-7a – POCT notifies superusers of downtime</li> <li>Network cord unplugged from wall or analyzer</li> <li>IT/LIS connection issues</li> </ul> |
| Suspect results | Either repeat with a new sample or send a new sample to the Clinical Lab.<br>Things to consider:<br>Did you mix the sample well, according to the procedure? Did you check for a clot<br>prior to analyzing the sample? Are you analyzing it within the allowed timeframe?                                                   |